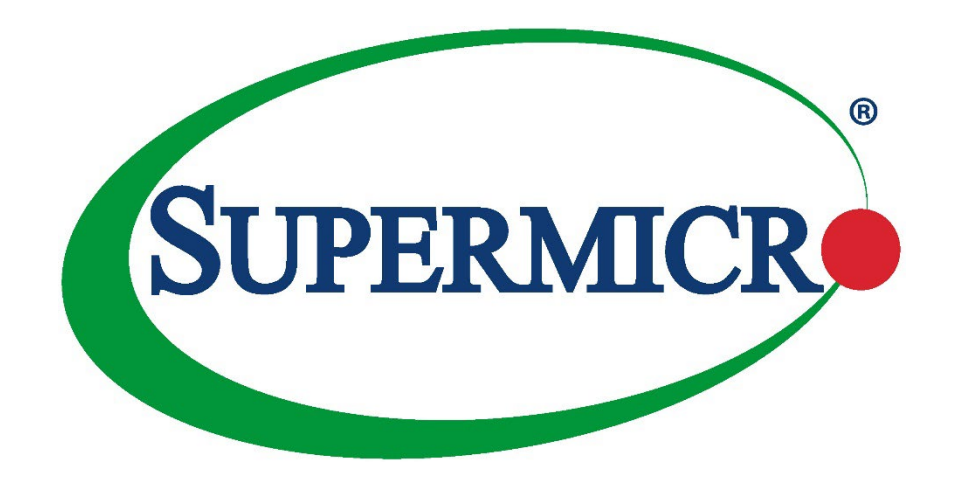

# Intel® VROC RAID Configuration for The X12 Series Motherboards

**USER'S GUIDE** 

Revision 1.0a

The information in this user's manual has been carefully reviewed and is believed to be accurate. The manufacturer assumes no responsibility for any inaccuracies that may be contained in this document, and makes no commitment to update or to keep current the information in this manual, or to notify any person or organization of the updates. **Please Note: For the most up-to-date version of this manual, please see our website at www.supermicro.com.** 

Super Micro Computer, Inc. ("Supermicro") reserves the right to make changes to the product described in this manual at any time and without notice. This product, including software and documentation, is the property of Supermicro and/ or its licensors, and is supplied only under a license. Any use or reproduction of this product is not allowed, except as expressly permitted by the terms of said license.

IN NO EVENT WILL SUPER MICRO COMPUTER, INC. BE LIABLE FOR DIRECT, INDIRECT, SPECIAL, INCIDENTAL, SPECULATIVE OR CONSEQUENTIAL DAMAGES ARISING FROM THE USE OR INABILITY TO USE THIS PRODUCT OR DOCUMENTATION, EVEN IF ADVISED OF THE POSSIBILITY OF SUCH DAMAGES. IN PARTICULAR, SUPER MICRO COMPUTER, INC. SHALL NOT HAVE LIABILITY FOR ANY HARDWARE, SOFTWARE, OR DATA STORED OR USED WITH THE PRODUCT, INCLUDING THE COSTS OF REPAIRING, REPLACING, INTEGRATING, INSTALLING OR RECOVERING SUCH HARDWARE, SOFTWARE, OR DATA.

Any disputes arising between manufacturer and customer shall be governed by the laws of Santa Clara County in the State of California, USA. The State of California, County of Santa Clara shall be the exclusive venue for the resolution of any such disputes. Supermicro's total liability for all claims will not exceed the price paid for the hardware product.

FCC Statement: This equipment has been tested and found to comply with the limits for a Class A digital device pursuant to Part 15 of the FCC Rules. These limits are designed to provide reasonable protection against harmful interference when the equipment is operated in an industrial environment. This equipment generates, uses, and can radiate radio frequency energy and, if not installed and used in accordance with the manufacturer's instruction manual, may cause harmful interference with radio communications. Operation of this equipment in a residential area is likely to cause harmful interference, in which case you will be required to correct the interference at your own expense.

<u>California Best Management Practices Regulations for Perchlorate Materials</u>: This Perchlorate warning applies only to products containing CR (Manganese Dioxide) Lithium coin cells. "Perchlorate Material-special handling may apply. See www.dtsc.ca.gov/hazardouswaste/perchlorate".

WARNING: This product can expose you to chemicals including lead, known to the State of California to cause cancer and birth defects or other reproductive harm. For more information, go to <u>www.P65Warnings.ca.gov.</u>

The products sold by Supermicro are not intended for and will not be used in life support systems, medical equipment, nuclear facilities or systems, aircraft, aircraft devices, aircraft/emergency communication devices or other critical systems whose failure to perform be reasonably expected to result in significant injury or loss of life or catastrophic property damage. Accordingly, Supermicro disclaims any and all liability, and should buyer use or sell such products for use in such ultra-hazardous applications, it does so entirely at its own risk. Furthermore, buyer agrees to fully indemnify, defend and hold Supermicro harmless for and against any and all claims, demands, actions, litigation, and proceedings of any kind arising out of or related to such ultra-hazardous use or sale.

Manual Revision 1.0a

Release Date: June 21, 2022

Unless you request and receive written permission from Super Micro Computer, Inc., you may not copy any part of this document. Information in this document is subject to change without notice. Other products and companies referred to herein are trademarks or registered trademarks of their respective companies or mark holders.

Copyright © 2022 by Super Micro Computer, Inc. All rights reserved. Printed in the United States of America

## Preface

## **About This Manual**

This user's guide is written for system integrators, IT technicians, and knowledgeable end users. It provides information and instructions on how to configure Intel VROC RAID settings on Supermicro's X12 Series motherboards.

## About Intel® VROC RAID

Intel® Virtual RAID on CPU (Intel® VROC) is a hybrid RAID (Redundant Array of Independent Disks) solution designed for Intel® Volume Management Device (Intel® VMD) that supports NVMe-based solid-state drives (SSDs). Intel VROC, which directly connects NVMe SSD devices to the PCIe lanes of the Intel® Xeon® Scalable processor without needing a RAID host bus adaptor (HBA), can greatly enhance device performance and networking transmission efficiency.

**Note 1**: For processor/BIOS updates, please refer to our website at http://www.su-permicro.com/products/.

**Note 2:** To configure RAID 0, RAID 1, or RAID 10, an Intel® VROC standard hardware key is required. For RAID 0, RAID 1, RAID 5, or RAID10 support, an Intel VROC Premium hardware key is needed. Without a VROC key installed in the system, only RAID 0 is supported. Refer to the links below for Intel VROC support, including a trial version of Intel VROC key used for a Windows system.

https://www.intel.com/content/dam/support/us/en/documents/memory-andstorage/ssd-software/Windows VROC User Guide.pdf

https://www.intel.com/content/www/us/en/support/articles/000030445/memory-andstorage/ssd-management-tools.html

## **User Guide Organization**

This user's guide contains the following sections:

Section 1.1 provides instructions on how to access the All Intel VMD Controller menu.

Section 1.2 provides instructions on how to configure RAID settings.

Section 1.3 describes the use of journaling drive for a RAID5 volume (parity-based RAID).

## **Conventions Used in the Manual**

Special attention should be given to the following symbols for proper installation and system setup.

**Note:** Important information is given to ensure proper system installation or to relay safety precautions.

#### **Contacting Supermicro**

| Headquarters |                                                |
|--------------|------------------------------------------------|
| Address:     | Super Micro Computer, Inc.                     |
|              | 980 Rock Ave.                                  |
|              | San Jose, CA 95131 U.S.A.                      |
| Tel:         | +1 (408) 503-8000                              |
| Fax:         | +1 (408) 503-8008                              |
| Email:       | marketing@supermicro.com (General Information) |
|              | support@supermicro.com (Technical Support)     |
| Website:     | www.supermicro.com                             |
| _            |                                                |
| Europe       |                                                |
| Address:     | Super Micro Computer B.V.                      |
|              | Het Sterrenbeeld 28, 5215 ML                   |
|              | 's-Hertogenbosch, The Netherlands              |
| Tel:         | +31 (0) 73-6400390                             |
| Fax:         | +31 (0) 73-6416525                             |
| Email:       | sales@supermicro.nl (General Information)      |
|              | support@supermicro.nl (Technical Support)      |
|              | rma@supermicro.nl (Customer Support)           |
| Website:     | www.supermicro.nl                              |
| Asia-Pacific |                                                |
| Address:     | Super Micro Computer, Inc.                     |
|              | 3F, No. 150, Jian 1st Rd.                      |
|              | Zhonghe Dist., New Taipei City 235             |
|              | Taiwan (R.O.C)                                 |
| Tel:         | +886-(2) 8226-3990                             |
| Fax:         | +886-(2) 8226-3992                             |
| Email:       | support@supermicro.com.tw                      |
| Website:     | www.supermicro.com.tw                          |

## **Table of Contents**

#### Preface

## Chapter 1 Configuring Intel VROC RAID Settings

| 1.1 | All Intel VMD Controllers Menu                                | 6   |
|-----|---------------------------------------------------------------|-----|
|     | Enabling a PCI Slot for VMD Support in the BIOS Setup Utility | . 6 |
| 1.2 | Configuring RAID Settings                                     | 11  |
| 1.3 | Use of Journaling Drive                                       | 31  |

## Chapter 1

## **Configuring Intel VROC RAID Settings**

## 1.1 All Intel VMD Controllers Menu

The following section provides you with the instructions on how to access the All Intel VMD Controllers menu to enable a selected PCI slot for VMD support when configuring Intel VROC RAID settings for a Supermicro X12 motherboard.

**Note 1:** Only use NVMe devices that have been validated by Supermicro. For the latest updates, please refer to our website at <u>https://www.supermicro.com.</u>

**Note 2:** Depending on the version of driver/utility/package, you may or may not have exactly the same as the BIOS settings/features as shown in the user's guide.

### Enabling a PCI Slot for VMD Support in the BIOS Setup Utility

- 1. Press <Del> during system boot to enter the BIOS Setup utility.
- 2. Use the arrow key to select "Advanced" on top of the BIOS menu bar.
- 3. Use the down arrow key to select "Chipset Configuration" and press <Enter>.
- 4. Select "North Bridge" and press <Enter>.
- When the North Bridge submenu displays, use the down arrow key to select "IIO Configuration" and press <Enter> to enter the IIO Configuration submenu as shown below.

| Aptio Setup – A       | MI                                                                                                    |
|-----------------------|----------------------------------------------------------------------------------------------------|
| IIO Configuration<br> | Press <enter> to bring up<br/>the Intel® VMD for Volume<br/>Management Device<br/>Configuration menu.</enter>                                                                  |
|                       | ++: Select Screen<br>11: Select Item<br>Enter: Select<br>+/-: Change Opt.<br>F1: General Help<br>F2: Previous Values<br>F3: Optimized Defaults<br>F4: Save & Exit<br>ESC: Exit |

6. When the screen above displays, use the down arrow key to select **Intel® VMD Technology** and press <Enter> to invoke its submenu as shown below.

| Aptio Setup - AMI<br>Advanced                                                                       |                                                                                                    |
|----------------------------------------------------------------------------------------------------|----------------------------------------------------------------------------------------------------|
| Intel® VMD Technology<br>NVMe Mode Switch [Auto]<br>Intel® VMD for Volume Management Device on CPU1 | Select NVMe Mode, default<br>Auto mode – enable VMD when<br>VROC key presence<br>+*: Select Screen<br>14: Select Item<br>Enter: Select |
|                                                                                                    | +/-: Change Opt.<br>F1: General Help<br>F2: Previous Values<br>F3: Optimized Defaults<br>F4: Save & Exit<br>ESC: Exit                  |
| Version 2.21.1279 Copyright (C)                                                                     | 2020 AMI                                                                                                    |

Note: The "Intel VMD for Volume Management Device on CPU1" feature is grayed out (unavailable) by default. To enable this feature support, please click "NVMe Mode Switch", select "Manual" from its options pull-down box as shown below, and press <Enter>. After changing the default setting of the "NVMe Mode Switch" to Manual, the feature-"Intel VMD for Volume Management Device on CPU1 (or another selected CPU)" will become available for VMD configuration.

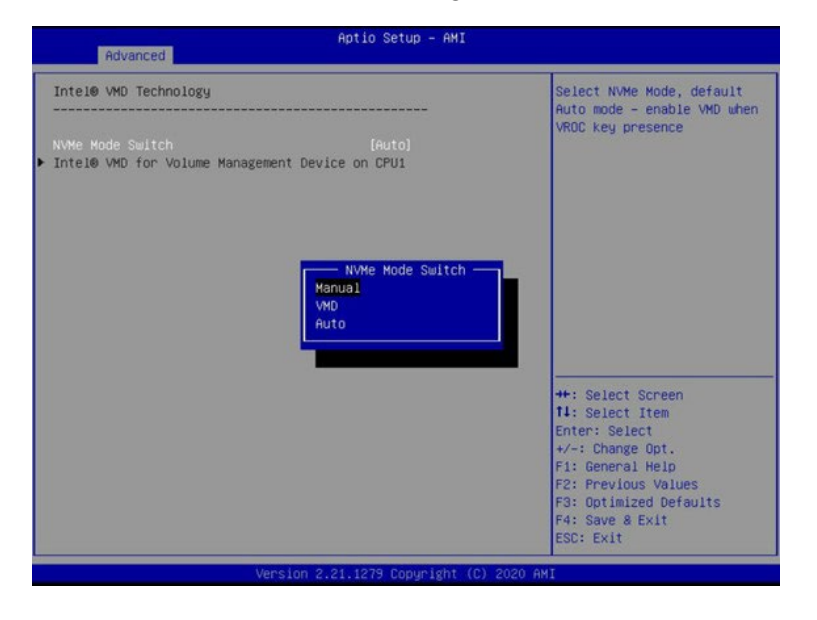

- 7. Once you've enabled the feature: "Intel VMD for Volume Management Device on CPU1 (or another selected CPU)," you are ready to configure a desired device for VMD support. From the available VMD devices displayed on the screen, select a desired device and highlight it (to select it for VMD support).
- 8. After selecting the VMD device, select <Enable> from the options pull-down box and press <Enable> to enable VMD support for the selected device as shown below.

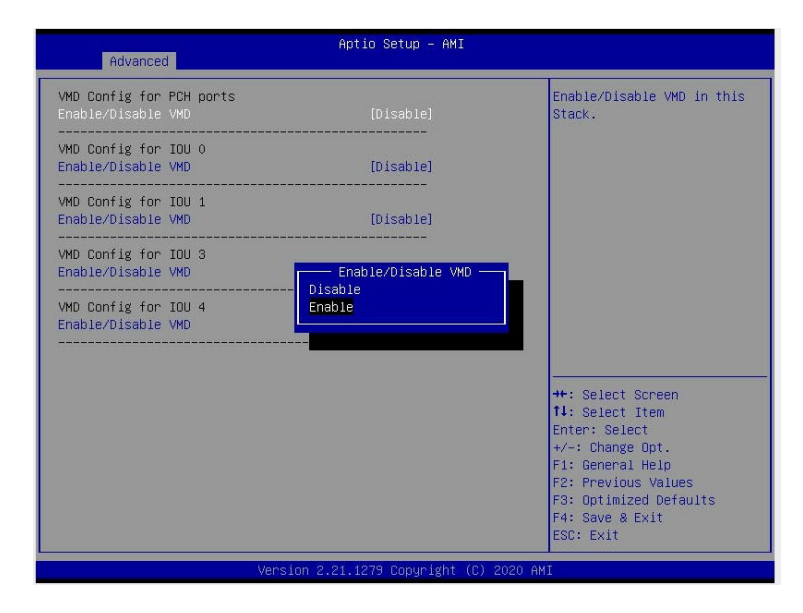

- 9. Repeat Step 7 ~ Step 8 to select and enable all devices of your choice for VMD support.
- 10. After all devices chosen by you are enabled for VMD support on the BIOS Setup utility, install the physical VMD devices (such as add-on cards) on the slots that you've configured for VMD support on the motherboard.
- 11.Press <F4> to save the settings and exit the BIOS Setup utility. Press <Del> during system boot to enter the BIOS Setup utility.

**Note:** After you've enabled VMD support in the BIOS on a PCIe slot specified by you, this PCIe slot will be dedicated for VMD use only, and it will no longer support any PCIe device. To re-activate this slot for PCIe use, please disable VMD in the BIOS.

12. From the BIOS Setup utility, select the **Advanced** tab and press <Enter>. The following screen will display.

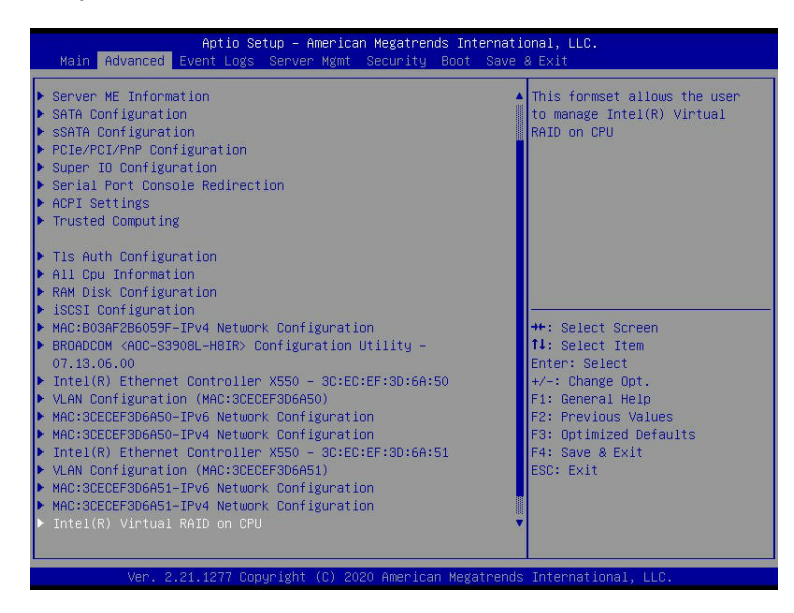

13. From the **Advanced** menu, use the down arrow key to select **Intel® Virtual RAID on CPU** by highlighting it as shown above and press <Enter>. The following screen will display.

| Aptio Setup – American Megatrends Internati<br>Intel(R) Virtual RAID on CPU | onal, LLC.                                                                                                    |
|-----------------------------------------------------------------------------|----------------------------------------------------------------------------------------------------|
| Intel(R) VROC with VMD Technology 7.5.0.1126<br>Upgrade key: Premium        | Select to see more information<br>about the Intel VMD Controllers                                                                                                    |
| No RAID volumes on the system                                               |                                                                                                    |
| Intel VROC Managed Controllers:<br>▶ All Intel VMD Controllers              |                                                                                                    |
|                                                                             | <pre>+: Select Screen 14: Select Item Enter: Select +/-: Change Opt. F1: General Help F2: Previous Values F3: Optimized Defaults F4: Save &amp; Exit ESC: Exit</pre> |
| Ver. 2.21.1277 Copyright (C) 2020 American Megatrends                       | International, LLC.                                                                                                    |

**Note 1:** The license and a (connection) header on the motherboard for Intel® VROC hardware key are required.

**Note 2:** Intel<sup>®</sup> VROC Premium hardware key is used in the user's guide to demonstrate RAID settings.

From the screen as shown above, press <Enter> to invoke to All Intel VMD
 Controllers submenu as shown below. This submenu will allow you to create RAID volumes and configure settings of NVMe devices as detected by the system.

| All Intel VMD Controllers<br>▶ Create RAID Volume                                                                                                    | This page allows you to create<br>a RAID volume                                                                                                    |
|----------------------------------------------------------------------------------------------------|----------------------------------------------------------------------------------------------------|
| Non-RAID Physical Disks:<br>SAMSUNG MZQLB119HAJR-00007 SN:S439NX0M501218, 1788.506B<br>Port 5:0, Slot 1, CPU0, VM04, BDF 81:00.0<br>SAMSUNG MZQLB179HAJR-00007 SN:S439NX0M50024, 1788.506B<br>Port 5:1, Slot 2, CPU0, VM04, BDF 82:00.0 |                                                                                                    |
|                                                                                                    | <pre>+*: Select Screen 11: Select Item Enter: Select +/-: Change Opt. F1: General Help F2: Previous Values F3: Optimized Defaults F4: Save &amp; Exit ESC: Exit</pre> |

## **1.2 Configuring RAID Settings**

Follow the instructions provided in Section 1.1 to access the **All Intel VMD Controllers** submenu as show in the screen below. Please carefully follow the instructions listed in this section to configure RAID settings for your devices as desired.

| Aptio Setup – American Megatrends Interr<br>Intel VROC Managed VMD                                                                                                    | hational, LLC.                                                                                                    |
|----------------------------------------------------------------------------------------------------|----------------------------------------------------------------------------------------------------|
| All Intel VMD Controllers                                                                                                    | This page allows you to create<br>a RAID volume                                                                                                    |
| Non-RAID Physical Disks:<br>> SAMSUNG M2QLBIT9HAJR-00007 SN:S439NX0M501218, 1788.50GB<br>Port 5:0, Slot 1, CPU0, VMD4, BDF 81:00.0<br>> SAMSUNG M2QLBIT9HAJR-00007 SN:S439NX0M500024, 1788.50GB<br>Port 5:1, Slot 2, CPU0, VMD4, BDF 82:00.0 |                                                                                                    |
|                                                                                                    | ++: Select Screen<br>11: Select Item<br>Enter: Select<br>+/-: Change Opt.<br>F1: General Help<br>F2: Previous Values<br>F3: Optimized Defaults<br>F4: Save & Exit<br>ESC: Exit |
| Ver. 2.21.1277 Dopuright (D) 2020 American Megatre                                                                                                    | ands International, LLC.                                                                                                    |

#### To Create a RAID Volume

From the screen above, use the arrow keys to select **Create RAID Volume** and press <Enter> to enter the **Create RAID Volume** submenu as shown below. This submenu will allow you to create and configure the settings of the RAID volume as you desire.

| Aptio Setup –<br>Create RAID Volume | American Megatrends Inter | national, LLC.                 |
|-------------------------------------|---------------------------|--------------------------------|
| Create RAID Volume                  |                           | Enter a unique volume name     |
| Name:                               |                           | the beginning or backslash and |
| RAID Level:                         | [RAIDO(Stripe)]           | is 16 characters or less.      |
| Enable RAID Spanned over VMD        | []                        |                                |
| Controllers:                        |                           |                                |
|                                     |                           |                                |
| Select Disks:                       |                           |                                |
| SAMSUNG MZQLB1T9HAJR-00007          | []                        |                                |
| SN:S439NX0M501218, 1788.50GB        |                           |                                |
| Port 5:0 CPU0 VMD4                  |                           |                                |
| SAMSUNG MZQLB1T9HAJR-00007          | []                        |                                |
| SN:S439NX0M500024, 1788.50GB        |                           |                                |
| Port 5:1 CPU0 VMD4                  |                           | ++: Select Screen              |
|                                     |                           | T↓: Select Item                |
| Strip Size:                         | [128KB]                   | Enter: Select                  |
| Capacity (GB):                      | 0.0                       | +/-: Change Opt.               |
|                                     |                           | F1: General Help               |
| ▶ Create volume                     |                           | F2: Previous values            |
| Select at least two dicks           |                           | F3: Uptimizeu Derduits         |
| Select at least two disks           |                           | ECP. EVit                      |
|                                     |                           | LOU. LAIT                      |
|                                     |                           |                                |
|                                     |                           |                                |
|                                     |                           |                                |
|                                     |                           |                                |
|                                     |                           |                                |

#### To Enter a Name for the RAID Volume

From the **Create RAID Volume** submenu as shown on the previous screen, use the arrow keys to select **Name** and press <Enter>, and the following screen will display.

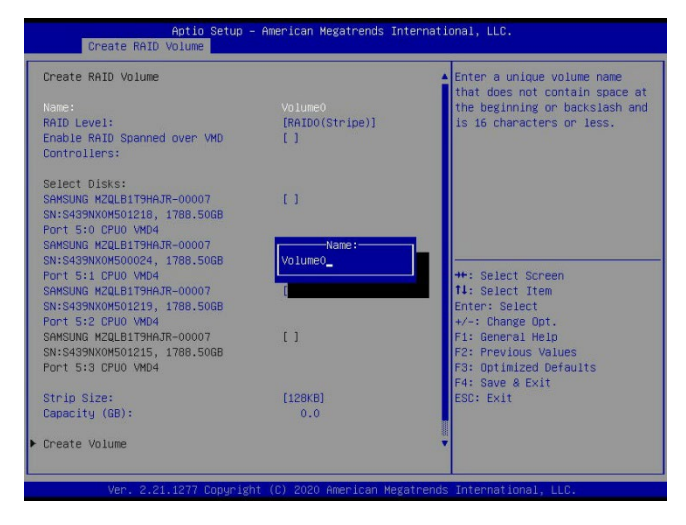

When the screen above displays, enter a unique name for the RAID volume.

#### To Set the RAID Level for the RAID Volume

From the **Create RAID Volume** submenu, select **RAID Level** and press <Enter>. The following screen will display.

| Create RAID Volume                                                                                                    |                                                                            | Select RAID Level                                                                                                    |
|----------------------------------------------------------------------------------------------------|----------------------------------------------------------------------------|----------------------------------------------------------------------------------------------------|
| Name:<br>RAID Level:<br>Enable RAID Spanned over VMD<br>Controllers:                                                                                                    | Volume0<br>[RAIDO(Stripe)]<br>[]]                                          |                                                                                                    |
| Select Disks:<br>SAMSUNG M20LB179H03R-00007<br>SN:S439NX0H501218, 1788.506B<br>Port 5:0 CPU0 VM04<br>SAMSUNG M20LB179H03R-00007<br>SN:S439NX0H500024, 1788.506B<br>Port 5:1 CPU0 VM04<br>SAMSUNG M20LB179H03R-00007<br>SN:S439NX0K501219, 1788.506B<br>Port 5:2 CPU0 VM04<br>SAMSUNG M20LB179H03R-00007<br>SN:S439NX0K501215, 1788.506B<br>Port 5:3 CPU0 VM04 | []<br>RAID Level:<br>RAID0(Stripe)<br>RAID1(Mirror)<br>RAID5(Parity)<br>[] | ++: Select Screen<br>14: Select Item<br>Enter: Select<br>+/-: Change Opt.<br>F1: General Help<br>F2: Previous Values<br>F3: Optimized Defaults<br>F3: Soure & F4: |
| Strip Size:<br>Capacity (GB):                                                                                                    | [128KB]<br>0.0                                                             | ESC: Exit                                                                                                    |
| Create Volume                                                                                                    |                                                                            |                                                                                                    |

Use the arrow keys to select the desired RAID level for the RAID volume that you've created. The options are **RAID0(Stripe)**, RAID1(Mirror), RAID5(Parity), and RAID10(RAID0+1).

**Note 1:** The RAID level(s) displayed is(are) based on the number of NVMe devices connected to the system.

**Note 2:** For RAID0/RAID1/RAID5/RAID10, the minimum number of NVMe devices required is two/two/three/four respectively.

| RAID Setting | Minimum Number of NVMe Devices Required |
|--------------|-----------------------------------------|
| RAID 0       | Two                                     |
| RAID 1       | Two                                     |
| RAID 5       | Three                                   |
| RAID 10      | Four                                    |

**Note 3:** Use Intel® VROC Standard hardware key to support RAID 0/1/10. Use Intel® VROC Premium hardware key (or Intel SSD Only hardware key) to support RAID 0/1/5/10.

#### Enabling RAID Spanned over VMD Controllers

From the **Create RAID Volume** submenu, use the arrow keys to select **Enter RAID spanned over VMD Controllers** and press <Enter>. The following screen will display.

| Create RAID Volume           |                           | Enable RAID Spanned over VMD |
|------------------------------|---------------------------|------------------------------|
|                              |                           | Controllers: For Data RAID   |
| Name:                        | VolumeO                   | only, boot not supported.    |
| RAID LEVEL:                  | [RAIDU(Stripe)]           |                              |
| Controllers:                 |                           |                              |
| Select Disks:                |                           |                              |
| SAMSUNG MZQLB1T9HAJR-00007   | []                        |                              |
| SN:S439NX0M501218, 1788.50GB |                           |                              |
| Port 5:0 CPU0 VMD4 Enable    | RAID Spanned over VMD Con | trollers:                    |
| SAMSUNG MZQLB1T9HAJR-        |                           |                              |
| SN:S439NX0M500024, 17 X      |                           |                              |
| Port 5:1 CPU0 VMD4           |                           | Screen                       |
| SAMSUNG MZQLB1T9HAJR-00      |                           | Item                         |
| SN:S439NX0M501219, 1788.50GB |                           | Enter: Select                |
| Port 5:2 CPU0 VMD4           | 12 N                      | +/-: Change Opt.             |
| SAMSUNG MZQLB1T9HAJR-00007   | LJ                        | F1: General Help             |
| SN:S439NXUM5U1215, 1788.50GB |                           | F2: Previous values          |
| MORT 5:3 CPUU VMD4           |                           | F3: Uptimized Defaults       |
| Otain Cina.                  | [100/0]                   | F4: Save & Exit              |
| SULTA SIZE:                  | [120KB]                   | COL. EXIL                    |
| capacity (ap).               | 0.0                       |                              |
|                              |                           |                              |
| Preste Volume                |                           |                              |

Enter a desired setting for your RAID volume in the pop-up menu. The options are **(not selected)** and **X** (selected). To select **X** and make it the default, press the down arrow key when **X** is highlighted and press <Enter>. This feature will allow the RAID level you've selected earlier to cross the VMD domains.

**Note:** The feature above is for Data RAID only. For a bootable RAID volume, do not cross VMD domains.

#### To Select Disks for the RAID Volumes

From the **Create RAID Volume** submenu, use the arrow keys to highlight **Select Disk:** and press <Enter>. The following screen will display.

| Create RAID Volume                                                                                                    |                                                          | X - to Select Disk                                                                                                    |
|----------------------------------------------------------------------------------------------------|----------------------------------------------------------|----------------------------------------------------------------------------------------------------|
| Name:<br>RAID Level:<br>Enable RAID Spanned over VMD<br>Controllers:                                                                                                    | VolumeO<br>[RAIDO(Stripe)]<br>[]]                        |                                                                                                    |
| Select Disks:                                                                                                    |                                                          |                                                                                                    |
| SAMSUNG MZQLB1T9HAJR-00007<br>SN:S439NX0M501218. 1788.50GB                                                                                                    |                                                          |                                                                                                    |
| Port —— SAMSUNG MZQLB1T9HAJR-00                                                                                                    | 007 SN:S439NX0M501218, 178                               | 38.50GB Port 5:0 CPU0 VMD4 ————                                                                                                    |
| Port SAMSUNG M2QLB1T9HAJR-00<br>SAMS<br>SN:S<br>Port<br>SAMSUN<br>SAMSUN<br>SN:S439NX0M501219, 1788,5068                                                                                                    | 007 SN:S439NX0M501218, 178                               | 8.506B Port 5:0 CPU0 VMD4                                                                                                    |
| Port 5:2 CPU0 VMD4                                                                                                    | 007 SN:S439NX0M501218, 170                               | 8.506B Port 5:0 CPU0 VMD4                                                                                                    |
| Port SAMSUNG M20LB1T9HAJR-00<br>SANS X<br>Port<br>SN:5439NX0M501219, 1788.506B<br>Port 5:2 CPU0 WD4<br>SAMSUNG M20LB179HAJR-0007<br>SN:5439NX0M501215, 1788.506B<br>Port 5:3 CPU0 WD4                                                          | 007 SN:S439NXOM501218, 178                               | B.50GB Port 5:0 CPU0 VMD4<br>Enter: Select<br>+/-: Change Oot.<br>F1: General Help<br>F2: Previous Values<br>F3: Optimized Defaults<br>F4: Save & Fxit              |
| Port SAMSUNG M20LB1T9HAJR-00<br>SAMS<br>SAMSUN<br>SAMSUN<br>SAMSUN<br>SAMSUN<br>SAMSUN<br>SAMSUN<br>SAMSUNG<br>SAMSUNG<br>SAMSUNG<br>M20LB1T9HAJR-0007<br>SN:S439NX0MS01215, 1788.50GB<br>Port 5:3 CPU0 VMD4<br>Strip Size:                    | 007 SN:S439NXOM501218, 178<br>[ ]<br>[128K8]             | 8.5068 Port 5:0 CPU0 VMD4<br>Enter: Select<br>+/-: Change Opt.<br>F1: General Help<br>F2: Previous Values<br>F3: Optimized Defaults<br>F4: Save & Exit<br>ESC: Exit |
| Port SAMSUNG M20LB1T9HAJR-00<br>SAMS<br>SAMSUN<br>SAMSUN<br>SAMSUN<br>SAMSUN<br>SAMSUN<br>SAMSUN<br>SAMSUNG<br>SAMSUNG<br>SAMSUNG<br>M20LB1T9HAJR-00007<br>SN:5439MX0MS01215, 1788.506B<br>Port 5:3 CPU0 VMD4<br>Strip Size:<br>Capacity (GB): | 007 SN:S439NXOM501218, 178<br>[]<br>[]<br>[128KB]<br>0.0 | 8.50GB Port 5:0 CPU0 VMD4<br>Enter: Select<br>+/-: Change Opt.<br>F1: General Help<br>F2: Previous Values<br>F3: Optimized Defaults<br>F4: Save & Exit<br>ESC: Exit |

The options are **(not selected)** and X (selected). To select **X** as your desired RAID disk for your RAID volume configuration, highlight **X**, press the down arrow key and then press <Enter>\*. (\*See the note below.) Repeat the same step to select all your desired disks for your desired RAID volumes.

**Note:** A faster way to select a disk is to press the <Space Bar> instead of pressing <Enter>.

#### To Set Strip Size for the RAID Volume

From the **Create RAID Volume** submenu, use the arrow keys to select **Strip Size:** and press <Enter>. The following screen will display.

| reate RAID Volume                                         |                 | ▲ Strip size help      |
|-----------------------------------------------------------|-----------------|------------------------|
| Name:                                                     | Volume0         |                        |
| RAID Level:                                               | [RAIDO(Stripe)] |                        |
| Enable RAID Spanned over VMD<br>Controllers:              | []              |                        |
| Select Disks:                                             |                 |                        |
| SAMSUNG MZULBI19HAJK-00007<br>SN:S439NY0M501218 1788 5068 | AKB             |                        |
| Port 5:0 CPU0 VMD4                                        | BKB             |                        |
| SAMSUNG MZQLB1T9HAJR-00007                                | 16KB            |                        |
| SN:S439NX0M500024, 1788.50GB                              | 32KB            |                        |
| Port 5:1 CPU0 VMD4                                        | 64KB            | ++: Select Screen      |
| SAMSUNG MZQLB1T9HAJR-00007                                | 128KB           | t↓: Select Item        |
| SN:S439NX0M501219, 1788.5068                              |                 | Enter: Select          |
| SAMSLING MZ01 B1T9HATR-00007                              | r 1             | E1: Ceneral Help       |
| SN:S439NX0M501215, 1788, 50GB                             |                 | F2: Previous Values    |
| Port 5:3 CPU0 VMD4                                        |                 | F3: Optimized Defaults |
| Strip Size:                                               |                 | ESC: Exit              |
| Capacity (GB):                                            | 0.0             |                        |
| Create Volume                                             |                 | ₩<br>•                 |

From the pop-up window as shown above, select the desired RAID strip size for your RAID volume and press <Enter>. The options are 4KB, 8KB, 16KB, 32KB, 64KB, and **128KB**.

#### To Set the Capacity (GB) for the RAID Volume

From the **Create RAID Volume** submenu, use the arrow keys to select **Capacity (GB):** and press <Enter>. The following screen will display.

| Create RAID Volume                           |                  | Capacity is an approximation             |
|----------------------------------------------|------------------|------------------------------------------|
| Name:                                        | VolumeO          | size. 0 will be treated as               |
| RAID Level:                                  | [RAIDO(Stripe)]  | Maximum Size, Default Capaci             |
| Enable RAID Spanned over VMD<br>Controllers: | []               | is approximately 95% of<br>Maximum size. |
| Select Disks:                                | r 1              |                                          |
| SN:S439NX0M501218, 1788.50GB                 | 1 1              |                                          |
| Port 5:0 CPUO VMD4                           |                  |                                          |
| SAMSUNG MZQLB1T9HAJR-00007                   | —Capacity (GB):— | _                                        |
| SN:S439NX0M500024, 1/88.5068                 | 0.0_             | the Solact Senson                        |
| SAMSUNG MZOLB1T9HATR-00007                   |                  | tl: Select Item                          |
| SN:S439NX0M501219, 1788.50GB                 |                  | Enter: Select                            |
| Port 5:2 CPUO VMD4                           |                  | +/-: Change Opt.                         |
| SAMSUNG MZQLB1T9HAJR-00007                   | []               | F1: General Help                         |
| SN:S439NX0M501215, 1788.50GB                 |                  | F2: Previous Values                      |
| Port 5:3 CPUO VMD4                           |                  | F3: Optimized Defaults                   |
| Strip Size:                                  | [128KB]          | ESC: Exit                                |
| Capacity (GB):                               | 0.0              |                                          |
| Sreate Volume                                |                  |                                          |

Enter the desired RAID capacity (in GB) in the pop-up window to set the capacity for your RAID volume.

#### To Set the RWH Policy for RAID 5

When the following screen displays, use the arrow keys to select **RWH Policy**, and press the <Tab> key. The available options will display: Distributed PPL and **Disable** (\*Default). Select your desired option and press <Enter>.

| Huvanceu                                                                                                    |                                                                                               |                                                                                                    |
|----------------------------------------------------------------------------------------------------|-----------------------------------------------------------------------------------------------|----------------------------------------------------------------------------------------------------|
| Select Disks:<br>INTEL SSDF2cX00078<br>SN:BTLJ746603308P0HGN, 7452.04GB<br>4:2 CPU1 VM03<br>INTEL SSDF2cX00078<br>SN:BTLJ746603508P0HGN, 7452.04GB<br>4:3 CPU1 VM03<br>INTEL SSDF2cX00078<br>SN:BTLJ746603508P0HGN, 7452.04GB<br>5:0 CPU1 VM04<br>INTEL SSDF2cX00078<br>SN:BTLJ746603408P0HGN, 7452.04GB<br>S:1 CPU1 VM04<br>INTEL SSDF2cX00078<br>SN:BTLJ746603408P0HGN, 7452.04GB | (X)<br>Port<br>(X)<br>Port<br>(X)<br>Port<br>RWH Polloy<br>Distributed PPL<br>Disable<br>Port | Raid Write Hole Policy<br>mode. Select Distributed<br>PPL, Journaling Drive or<br>Disable. Note: Journaling<br>Drive needs to be created<br>first in order to enable<br>option. |
| S:2 CPU1 MH04<br>INTEL SSDF2KX040T8<br>SN:BTLJ74550A874P0DGN, 3726.02GB<br>S:3 CPU1 VM04<br>Strip Size:<br>Capacity (GB):<br>RAH Policy                                                                                                    | [ ]<br>Port<br>[64KB]<br>14158.86<br>[Disable]                                                | +: Select Screen<br>14: Select Item<br>Enter: Select<br>+/-: Change Opt.<br>F1: General Help<br>F2: Previous Values<br>F3: Optimized Defaults<br>F4: Save & Exit<br>ESC: Exit   |

#### **To Create Volumes**

To finalize your RAID volume configuration, select **Create Volume** from the **Create RAID Volume** submenu as shown on the screen below.

| Aptio Setup –<br>Create RAID Volume                                              | American Megatrends Inte      | ernational, LLC.                                                              |
|----------------------------------------------------------------------------------|-------------------------------|-------------------------------------------------------------------------------|
| Create RAID Volume<br>Name:<br>RAID Level:                                       | VolumeO<br>[RAIDO(Stripe)]    | Create a volume with the settings specified above                             |
| Enable RAID Spanned over VMD<br>Controllers:<br>Select Disks:                    | [X]                           |                                                                               |
| SAMSUNG MZQLB1T9HAJR-00007<br>SN:S439NXOM501218, 1788.50GB<br>Port 5:0 CPU0 VMD4 | [X]                           |                                                                               |
| SAMSUNG MZQLB1T9HAJR-00007<br>SN:S439NX0M500024, 1788.50GB<br>Port 5:1 CPU0 VMD4 | [X]                           | ++: Select Screen<br>14: Select Item                                          |
| Strip Size:                                                                      | [128KB]                       | Enter: Select                                                                 |
| Capacity (GB):                                                                   | 3398.13                       | +/-: Change Opt.<br>E1: General Help                                          |
| ▶ Create Volume                                                                  |                               | F2: Previous Values<br>F3: Optimized Defaults<br>F4: Save & Exit<br>ESC: Exit |
|                                                                                  |                               |                                                                               |
|                                                                                  | rt (t) 2020 Allel Itali Negal | renus international, LLC.                                                     |

After selecting **Create Volume**, press <Enter>. The following screen will appear and will display RAID volumes as shown below.

| Aptio Setup – American Megatrends International, LLC.<br>Intel VROC Managed VMD                                   |                                                                                                    |  |
|----------------------------------------------------------------------------------------------------|----------------------------------------------------------------------------------------------------|--|
| All Intel VMD Controllers<br>▶ Create RAID Volume<br>RAID Volumes:<br>▶ Volume0, RAID0(Stripe), 3398.136B, Normal | Select to see more information<br>about the RAID Volume                                                                                                    |  |
|                                                                                                    | <pre>++: Select Screen<br/>14: Select Item<br/>Enter: Select<br/>+/-: Change Opt.<br/>F1: General Help<br/>F2: Previous Values<br/>F3: Optimized Defaults<br/>F4: Save &amp; Exit<br/>ESC: Exit</pre> |  |
| Ver. 2.21.1277 Copyright (C) 2020 American Megatrend                                                              | s International, LLC.                                                                                                    |  |

#### To Display RAID Volumes

For detailed RAID volume information, use the arrow keys to select the desired RAID volume to display as shown in the screen below.

| Aptio Set<br>RAID VOLUME INFO                                                                                                    | up – American Megatrends Inter                                                                        | national, LLC.                                                                                                    |
|----------------------------------------------------------------------------------------------------|----------------------------------------------------------------------------------------------------|----------------------------------------------------------------------------------------------------|
| RAID VOLUME INFO<br>Volume Actions<br>▶ Delete<br>Name:<br>RAID Level:<br>Strip Size:<br>Size:<br>Status:<br>Bootable:<br>Disk direct                          | VolumeO<br>RAIDO(Stripe)<br>128KB<br>3398.136B<br>Normal<br>Yes                                       |                                                                                                    |
| Block size:<br>RAID Member Disks:<br>SANSUNG M2GLBITSHAR-00007 SN<br>Port 5:0, Slot 1, CPU0, VM<br>SAMSUNG M2GLBITSHAJR-00007 SN<br>Port 5:1, Slot 2, CPU0, VM | 512<br>:S439NXOM501218, 1788.506B<br>D4, BDF 81:00.0<br>:S439NXOM500024, 1788.506B<br>D4, BDF 82:00.0 | <pre>++: Select Screen I4: Select Item Enter: Select +/-: Change Opt. F1: General Help F2: Previous Values F3: Optimized Defaults F4: Save &amp; Exit ESC: Exit</pre> |
| Ver. 2.21.1277 Copy                                                                                                    | right (C) 2020 American Megatr                                                                        | ends International, LLC.                                                                                                    |

#### To Delete a RAID Volume

From the **Intel® Virtual RAID on CPU** submenu, use the arrow keys to select the Volume you want to delete as shown below.

| Aptio Setup – American Megatrends Interna<br>Intel(R) Virtual RAID on CPU  | ational, LLC.                                                                                                    |
|----------------------------------------------------------------------------|----------------------------------------------------------------------------------------------------|
| Intel(R) VROC with VMD Technology 7.5.0.1126<br>Upgrade key: Premium       | Select to see more information about the RAID Volume                                                                                                    |
| Intel VROC Managed Volumes:<br>▶ Volume0, RAID5(Parity), 3398.13G8, Normal |                                                                                                    |
| Intel VROC Managed Controllers:<br>▶ All Intel VMD Controllers             |                                                                                                    |
|                                                                            | <pre>++: Select Screen fl: Select Item Enter: Select +/-: Change Opt. Fl: General Help F2: Previous Values F3: Optimized Defaults F4: Save &amp; Exit ESC: Exit</pre> |
| Ver. 2.21.1277 Copyright (C) 2020 American Megatrer                        | nds International, LLC.                                                                                                    |

When the screen as shown above appears, press <Enter>. The following screen will display.

| RAID VOLUME INFO                                                                                               |                                                                                                    |                                                                              |
|----------------------------------------------------------------------------------------------------|----------------------------------------------------------------------------------------------------|------------------------------------------------------------------------------|
| Volume Actions<br>Delete<br>Name:<br>RAID Level:<br>Strip Size:<br>Size:<br>Size:<br>Status:<br>Bontable:      | Volume0<br>RAID5(Parity)<br>64KB<br>3390.136B<br>Normal<br>Vee                                         |                                                                              |
| Block size:<br>RWH Policy:                                                                                     | 512<br>[Disable]                                                                                       | ++: Select Screen                                                            |
| SAMSUNG MZQLBIT9HAJR-00007<br>Port 5:0, Slot 1, CPU0,<br>SAMSUNG MZQLBIT9HAJR-00007<br>Port 5:1, Slot 2, CPU0, | SN:S439NX0M501218, 1788.50GB<br>VMD4, BDF 81:00.0<br>SN:S439NX0M500024, 1788.50GB<br>VMD4, BDF 82:00.0 | Enter: Select<br>+/-: Change Opt.<br>F1: General Help<br>F2: Previous Values |
| ▶ SAMSUNG MZQLB1T9HAJR-00007<br>Port 5:2, Slot 3, CPU0,                                                        | SN:S439NXOM501219, 1788.506B<br>VMD4, BDF 83:00.0                                                      | F3: Optimized Defaults<br>F4: Save & Exit<br>ESC: Exit                       |

When the screen as shown above appears, press <Enter>, and the **delete confirmation** submenu screen will display as shown below.

| Aptio Setup – American Megatrends Internat<br>Delete                  | ional, LLC.                                                                                                    |
|-----------------------------------------------------------------------|----------------------------------------------------------------------------------------------------|
| Delete<br>Delete the RAID volume?<br>ALL DATA ON VOLUME WILL BE LOST! | Deleting a volume will reset<br>the disks to non-RAID.                                                                                                    |
| ▶ Yes<br>▶ No                                                         |                                                                                                    |
|                                                                       | ++: Select Screen<br>14: Select Item<br>Enter: Select<br>+/-: Change Opt.<br>F1: General Help<br>F2: Previous Values<br>F3: Optimized Defaults<br>F4: Save & Exit<br>ESC: Exit |
| Ver. 2,21,1277 Copyright (C) 2020 American Megatrenc                  | s International. LLC.                                                                                                    |

When the submenu as shown above appears, asking you if you want to delete the RAID volume. Press **Yes** to delete the RAID volume on the selected disk.

**Note**: when you choose to delete the RAID volume from a disk, all data on that disk will be deleted as well.

#### To Reset the RAID Volume to non-RAID

On the **RAID VOLUME INFO** submenu below, select the desired NVMe device from the list to reset to non-RAID, and press <Enter>. The following screen will display.

| Aptio S<br>RAID VOLUME INFO                                                                                                    | Setup – American Megatrends Interna                                                                                                    | ational, LLC.                                                                                                    |
|----------------------------------------------------------------------------------------------------|----------------------------------------------------------------------------------------------------|----------------------------------------------------------------------------------------------------|
| RAID VOLUME INFO                                                                                                    |                                                                                                    |                                                                                                    |
| Volume Actions<br>▶ Delete                                                                                                    |                                                                                                    |                                                                                                    |
| Name:<br>RAID Level:<br>Strip Size:<br>Size:<br>Status:<br>Bootable:<br>Block size:<br>RWH Policy:<br>RAID Member Disks:<br>> SAMSUNG M20LBIT9HAJR-00007<br>Port 5:0, Slot 1, CPU0,<br>> SAMSUNG M20LBIT9HAJR-00007<br>Port 5:1, Slot 2, CPU0,<br>> SAMSUNG M20LBIT9HAJR-00007<br>Port 5:2, Slot 3, CPU0, | Volume0<br>RAID5(Parity)<br>64KB<br>3398.136B<br>Norma1<br>Yes<br>512<br>[Disable]<br>SN:S439NXOM501218, 1788.506B<br>YMD4, BDF 81:00.0<br>SN:S439NXOM50024, 1788.506B<br>YMD4, BDF 82:00.0<br>SN:S439NXOM501219, 1788.506B<br>YMD4, BDF 83:00.0 | <pre>++: Select Screen 14: Select Item Enter: Select +/-: Change Opt. F1: General Help F2: Previous Values F3: Optimized Defaults F4: Save &amp; Exit ESC: Exit</pre> |
| Ver. 2.21.1277 Co                                                                                                    | pyright (C) 2020 American Megatrer                                                                                                    | nds International, LLC.                                                                                                    |

Select **Reset to Non-RAID** from the screen below and press <Enter> to reset the selected NVMe device to a Non-RAID device.

| Aptio Setup<br>PHYSICAL DISK INFO    | – American Megatrends Inter            | national, LLC.                  |
|--------------------------------------|----------------------------------------|---------------------------------|
| SAMSUNG MZQLB1T9HAJR-00007 SN:S4     | 39NXOM501218, 1788.50GB                | Removes RAID data from the disk |
| Disk Actions:<br>▶ Reset to non-RAID |                                        |                                 |
| Locate LED                           | [Off]                                  |                                 |
| Controller:                          | Volume Management<br>Device Controller |                                 |
| Model Number:                        | SAMSUNG<br>MZQLB1T9HAJR-00007          |                                 |
| Serial Number:                       | \$439NX0M501218                        |                                 |
| Size:                                | 1788.50GB                              |                                 |
| Status:                              | RAID Member                            |                                 |
| Block Size:                          | 512                                    | ++: Select Screen               |
| Root Port Number:                    | 5                                      | t↓: Select Item                 |
| Root Port Offset:                    | 0                                      | Enter: Select                   |
| Slot Number:                         | 1                                      | +/-: Change Opt.                |
| Socket Number:                       | 0                                      | F1: General Help                |
| VMD Controller Number:               | 4                                      | F2: Previous Values             |
| PCI Bus:Device.Function:             | 81:00.0                                | F3: Optimized Defaults          |
| VMD Bus:Device.Function:             | 64:00.5                                | F4: Save & Exit<br>ESC: Exit    |
|                                      |                                        |                                 |
|                                      |                                        |                                 |
| Ver. 2.21.1277 Copyrig               | ht (C) 2020 American Megatr            | ends International, LLC.        |

When the following screen appears, select **Yes** to confirm that you want to set the selected RAID device to non-RAID. The options are **Yes** and No.

| Aptio Setup – American Megatrends Internati<br>Reset to non-RAID | onal, LLC.                                |
|------------------------------------------------------------------|-------------------------------------------|
| Reset to non-RAID                                                | Removes RAID data from the disk           |
| Remove RAID structure on disk?                                   |                                           |
|                                                                  |                                           |
| ▶ Yes<br>▶ No                                                    |                                           |
|                                                                  |                                           |
|                                                                  |                                           |
|                                                                  | ++: Select Screen                         |
|                                                                  | Enter: Select                             |
|                                                                  | F1: General Help<br>F2: Previous Values   |
|                                                                  | F3: Optimized Defaults<br>F4: Save & Exit |
|                                                                  | ESC: Exit                                 |
|                                                                  |                                           |
| Van 9 91 1977 Convertet (C) 9090 American Magateorde             | Internetional II.C                        |

#### To Turn on the Disk Locator LED

Follow the instructions stated in Section 1.1 to access the **Advanced** Menu. Scroll down the **Advanced** menu to select the **Intel® Virtual RAID on CPU** submenu by highlighting it as shown below.

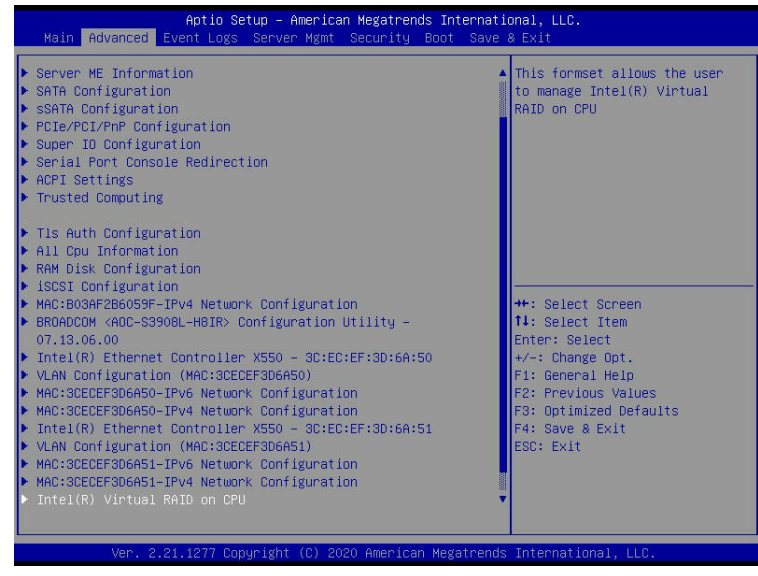

When the Intel® Virtual RAID on CPU submenu is selected, press <Enter> to access the All Intel VMD Controllers submenu as displayed below.

| Aptio Setup – American Megatrends Int<br>Intel(R) Virtual RAID on CPU      | ernational, LLC.                                                            |
|----------------------------------------------------------------------------|-----------------------------------------------------------------------------|
| Intel(R) VROC with VMD Technology 7.5.0.1126<br>Upgrade key: Premium       | Select to see more information about the Intel VMD Controllers              |
| Intel VROC Managed Volumes:<br>▶ VolumeO, RAID5(Parity), 3398.13GB, Normal |                                                                             |
| Intel VROC Managed Controllers:<br>▶ All Intel VMD Controllers             |                                                                             |
|                                                                            |                                                                             |
|                                                                            | ++: Select Screen<br>↑↓: Select Item                                        |
|                                                                            | Frier: Select<br>+/-: Change Opt.<br>F1: General Help<br>E2: Preview Values |
|                                                                            | F3: Optimized Defaults<br>F4: Save & Exit<br>F55: Exit                      |
|                                                                            |                                                                             |
| Ver. 2.21.1277 Copyright (C) 202 <u>0 American Mega</u>                    | trends International, LLC.                                                  |

When the **All Intel VMD Controllers** submenu appears as shown above, select **All Intel VMD Controllers** and press <Enter>. The following screen will display.

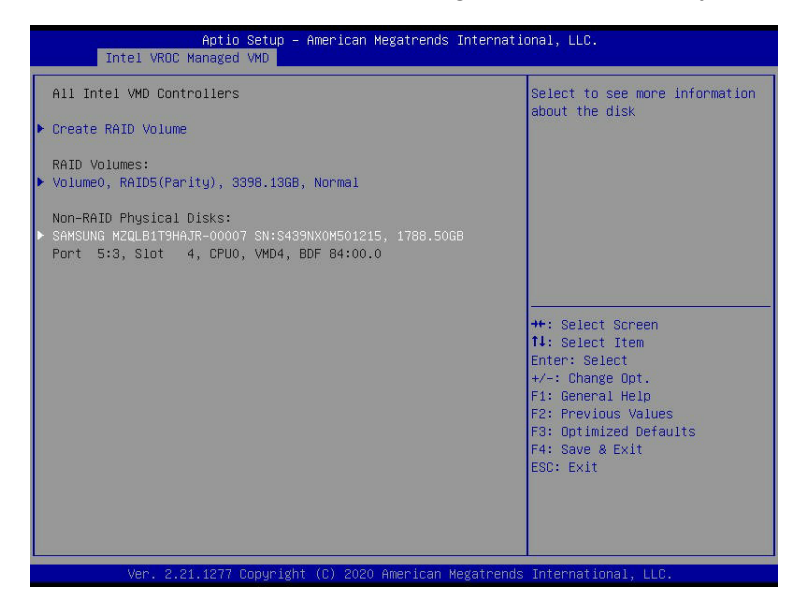

From the submenu displayed above, select the VMD drive you want to turn on **the Locate LED** by highlighting it and press <Enter>. The following screen will display.

| Aptio Se<br>PHYSICAL DISK INFO | tup – American Megatrends Interr       | national, LLC.                |
|--------------------------------|----------------------------------------|-------------------------------|
| SAMSUNG MZQLB1T9HAJR-00007 S   | N:S439NXOM501215, 1788.50GB            | Sends locate led command to a |
| Disk Actions:                  |                                        | 0,140                         |
| Reset to non-RAID              |                                        |                               |
| Locate LED                     |                                        |                               |
| Controller:                    | Volume Management<br>Device Controller |                               |
| Model Number:                  | SAMSUNG<br>MZQLB1T9HAJR-00007          |                               |
| Serial Number:                 | \$439NX0M501215                        |                               |
| Size:                          | 1788.50GB                              |                               |
| Status:                        | Journaling Drive                       |                               |
| Block Size:                    | 512                                    | ++: Select Screen             |
| Root Port Number:              | 5                                      | ↑↓: Select Item               |
| Root Port Offset:              | 3                                      | Enter: Select                 |
| Slot Number:                   | 4                                      | +/-: Change Opt.              |
| Socket Number:                 | 0                                      | F1: General Help              |
| VMD Controller Number:         | 4                                      | F2: Previous Values           |
| PCI Bus:Device.Function:       | 84:00.0                                | F3: Optimized Defaults        |
| VMD Bus:Device.Function:       | 64:00.5                                | F4: Save & Exit<br>ESC: Exit  |
| Journaling Disk PPL areas:     |                                        |                               |
| JD PPL MPB 0                   | (Unused)                               |                               |
|                                |                                        |                               |
| Ver. 2.21.1277 Cop             | uright (C) 2020 American Megatre       | ends International, LLC.      |

When the **PHYSICAL DISK INFO** submenu screen displays as shown above, use the down arrow key to select **Locate LED** and press <enter>.

A pop-up window will display to confirm if you want to enable **Locate LED**. Select **On** to enable the **Locate LED** feature. The options are On and **Off**.

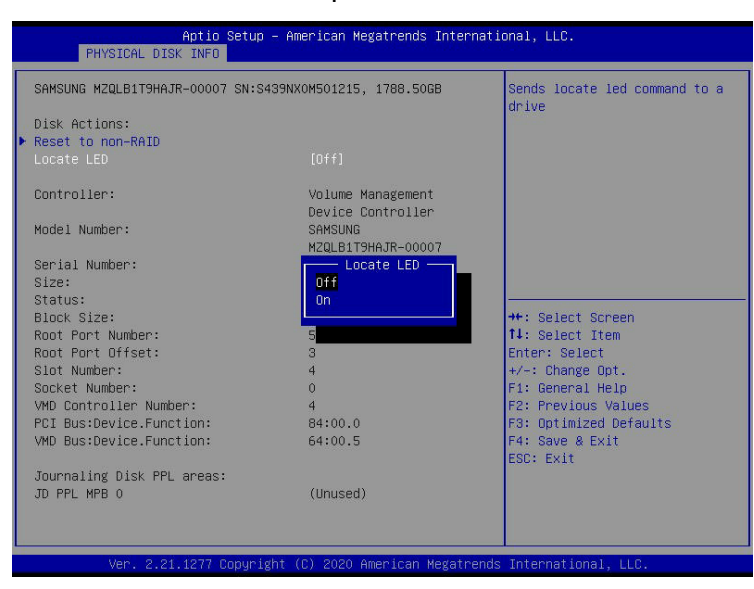

#### To Mark a Non-RAID Drive as Spare

Follow the instructions stated in Section 1.1 to access the **Advanced** Menu. Scroll down to select the **Intel® Virtual RAID on CPU** and press <Enter> to access the **All Intel VMD Controllers** submenu. Select the item **All Intel VMD Controllers** and press <Enter> to invoke the following submenu screen.

| Aptio Setup – American Megatrends Intern<br>Intel VROC Managed VMD                                                                                                    | national, LLC.                                                                                                    |
|----------------------------------------------------------------------------------------------------|----------------------------------------------------------------------------------------------------|
| All Intel VMD Controllers<br>▶ Create RAID Volume                                                                                                    | Select to see more information about the disk                                                                                                   |
| <ul> <li>Non-RAID Physical Disks:</li> <li>SAMSUNG M2QLBIT9HAJR-00007 SN:S439NX0M501218, 1788.5068</li> <li>Port 5:0, Slot 1, CPU0, VMD4, BDF 81:00.0</li> <li>SAMSUNG M2QLBIT9HAJR-00007 SN:S439NX0M50024, 1788.5068</li> <li>Port 5:1, Slot 2, CPU0, VMD4, BDF 82:00.0</li> <li>SAMSUNG M2QLBIT9HAJR-00007 SN:S439NX0M501215, 1788.5068</li> <li>Port 5:2, Slot 3, CPU0, VM04, BDF 83:00.0</li> <li>SAMSUNG M2QLBIT9HAJR-00007 SN:S439NX0M501215, 1788.5068</li> <li>Port 5:3, Slot 4, CPU0, VM04, BDF 84:00.0</li> </ul> | ++: Select Screen<br>14: Select Item<br>Enter: Select<br>+/-: Change Opt.<br>F1: General Help<br>F2: Previous Values<br>F3: Gottimized Defaults |
|                                                                                                    | F4: Save & Exit<br>ESC: Exit                                                                                                    |

From the submenuas shown above, select a Non-RAID drive to mark as Spare and press < Enter>. When the following screen displays, select **Mark as Spare** and press < Enter> to mark the selected device as a spare device.

| Aptio S<br>PHYSICAL DISK INFO                                                | Setup – American Megatrends Intern     | ational, LLC.           |
|------------------------------------------------------------------------------|----------------------------------------|-------------------------|
| SAMSUNG MZQLB1T9HAJR-00007                                                   | SN:S439NX0M501218, 1788.50GB           | Mark disk as Spare      |
| Disk Actions:<br>▶ Mark as Spare<br>▶ Mark as Journaling Drive<br>Locate LED | [0ff]                                  |                         |
| Controller:                                                                  | Volume Management<br>Device Controller |                         |
| Model Number:                                                                | SAMSUNG<br>MZQLB1T9HAJR-00007          |                         |
| Serial Number:                                                               | S439NX0M501218                         |                         |
| Size:                                                                        | 1788.50GB                              |                         |
| Status:                                                                      | Non-RAID                               | ++: Select Screen       |
| BIOCK Size:                                                                  | 512                                    | 14: Select item         |
| Root Port Affset:                                                            | 0                                      | Liter - Select          |
| Slot Number:                                                                 | 1                                      | E1: General Help        |
| Socket Number:                                                               | 0                                      | F2: Previous Values     |
| VMD Controller Number:                                                       | 4                                      | F3: Optimized Defaults  |
| PCI Bus:Device.Function:                                                     | 81:00.0                                | F4: Save & Exit         |
| VMD Bus:Device.Function:                                                     | 64:00.5                                | ESC: Exit               |
|                                                                              |                                        |                         |
| Ver. 2.21.1277 C                                                             | opyright (C) 2020 American Megatre     | nds International, LLC. |

After marking the selected drive as Spare, a pop-up window will display to confirm if you want to mark the selected device as spare. Select **Yes** and press <Enter> to make the selected drive as a spare drive. If you do not want to make the selected drive as a spare drive, select **No** and press <Enter>.

| Aptio Setup – American Megatrends Internatio<br>Mark as Spare                                                     | onal, LLC.                                                                                                    |
|----------------------------------------------------------------------------------------------------|----------------------------------------------------------------------------------------------------|
| Mark as Spare                                                                                                    | Mark disk as Spare                                                                                                    |
| Are you sure you want to mark the<br>disk as Spare?<br>Marking disk as Spare will remove<br>all data on the disk. |                                                                                                    |
| ≻ Yes<br>▶ No                                                                                                    |                                                                                                    |
|                                                                                                    | <pre>++: Select Screen 11: Select Item Enter: Select +/-: Change Opt. F1: General Help F2: Previous Values F3: Optimized Defaults F4: Save &amp; Exit ESC: Exit</pre> |
| Ver. 2.21.1277 Copyright (C) 2020 American Megatrends                                                             | International, LLC.                                                                                                    |

**Note:** A spare disk is used for automatic RAID volume rebuilds when the status of "failed", "missing", or "at risk" is detected on the array disk. For a RAID0 volume, only the status of "at risk" will trigger automatic RAID volume rebuilds.

#### To Mark a Non-RAID Drive as a Journaling Drive

Refer to the instructions stated in Section 1.1 to access the **All Intel VMD Controllers** menu. When the following screen appears, select a desired NVMe device from the list of Non-RAID Physical Disks to be used as a journaling drive. A journaling drive is used as an error event log to record an event when an error occurs to a RAID5 volume.

| Aptio Setup – American Megatrends International, LLC.<br>Intel VROC Managed VMD                                                                                                    |                                                                                                    |
|----------------------------------------------------------------------------------------------------|----------------------------------------------------------------------------------------------------|
| All Intel VMD Controllers<br>▶ Create RAID Volume                                                                                                    | Select to see more information about the disk                                                                                                    |
| Non-RAID Physical Disks:           > SAMSUNG MZQLBIT9HAJR-00007 SN:S439NX0M501218, 1788.50GB           Port 5:0, Slot 1, CPU0, VMD4, BDF 81:00.0           > SAMSUNG MZQLBIT9HAJR-00007 SN:S439NX0M500024, 1788.50GB           Port 5:1, Slot 2, CPU0, VMD4, BDF 82:00.0           > SAMSUNG MZQLBIT9HAJR-00007 SN:S439NX0M501219, 1788.50GB           Port 5:2, Slot 3, CPU0, VMD4, BDF 82:00.0 |                                                                                                    |
| <ul> <li>SHMSUNG MCQUBBIJHHAR-00007 SH:S439NA0H501215, 1788.5048</li> <li>Port 5:3, Slot 4, CPU0, VHD4, BDF 84:00.0</li> </ul>                                                                                                    | <ul> <li>++: Select Screen</li> <li>↑↓: Select Item</li> <li>Enter: Select</li> <li>+/-: Change Opt.</li> <li>F1: General Help</li> <li>F2: Previous Values</li> <li>F3: Optimized Defaults</li> <li>F4: Save &amp; Exit</li> <li>ESC: Exit</li> </ul> |
| Ver. 2.21.1277 Convright (C) 2020 American Megatr                                                                                                    | ands International, LLC.                                                                                                    |

After selecting a NVMe device, press <Enter> and the following screen will appear. Select **Mark as Journaling Drive** and press <Enter>.

| Aptio S<br>PHYSICAL DISK INFO                                                | etup – American Megatrends Interna     | tional, LLC.                  |
|------------------------------------------------------------------------------|----------------------------------------|-------------------------------|
| SAMSUNG MZQLB1T9HAJR-00007                                                   | SN:S439NX0M501218, 1788.50GB           | Mark disk as Journaling Drive |
| Disk Actions:<br>▶ Mark as Spare<br>▶ Mark as Journaling Drive<br>Locate LED | [Off]                                  |                               |
| Controller:                                                                  | Volume Management<br>Device Controller |                               |
| Model Number:                                                                | SAMSUNG<br>MZQLB1T9HAJR-00007          |                               |
| Serial Number:                                                               | S439NX0M501218                         |                               |
| Size:                                                                        | 1788.50GB                              |                               |
| Status:                                                                      | Non-RAID                               | ↔: Select Screen              |
| Block Size:                                                                  | 512                                    | ↑↓: Select Item               |
| Root Port Number:                                                            | 5                                      | Enter: Select                 |
| Root Port Offset:                                                            | 0                                      | +/-: Change Opt.              |
| Slot Number:                                                                 | 1                                      | F1: General Help              |
| Socket Number:                                                               | 0                                      | F2: Previous Values           |
| VMD Controller Number:                                                       | 4                                      | F3: Uptimized Defaults        |
| PUI Bus:Device.Function:                                                     | 81:00.0                                | F4: Save & Exit               |
| vnb bus.bevice.Function:                                                     | 64.00.5                                | COU. EXIL                     |
|                                                                              |                                        |                               |
|                                                                              |                                        |                               |
|                                                                              |                                        |                               |
|                                                                              |                                        |                               |
| ver. 2.21.1277 Co                                                            | pyright (C) 2020 American Megatren     | as international, LLU.        |

When the following screen appears, select **Yes** to confirm that the selected device will be used as a journaling drive. The options are **Yes** and No.

| Aptio Setup – A<br>Mark as Journaling Drive                                                                                             | merican Megatrends I | nternational, LLC.                                                                                                    |
|----------------------------------------------------------------------------------------------------|----------------------|----------------------------------------------------------------------------------------------------|
| Mark as Journaling Drive                                                                                                    |                      | Mark disk as Journaling Drive                                                                                                    |
| Are you sure you want to mark the<br>disk as Journaling Drive?<br>Marking disk as Journaling Drive<br>will remove all data on the disk. |                      |                                                                                                    |
| ► Yes                                                                                                    |                      |                                                                                                    |
| NU.                                                                                                    |                      |                                                                                                    |
|                                                                                                    |                      | <pre>++: Select Screen 14: Select Item Enter: Select +/-: Change Opt. F1: General Heip F2: Previous Values F3: Optimized Defaults F4: Save &amp; Exit ESC: Exit</pre> |
| Ver. 2.21.1277 Copyright                                                                                                    | (C) 2020 American Me | gatrends International, LLC.                                                                                                    |

**Note:** RAID Write Hole (RWH) is a condition associated with a power/drive-failure or crash when writing to a RAID5 volume. The use of journaling drive that contains partial parity logging (PPL) can reduce the potential data loss. Refer to the following illustration for the use of journaling drive.

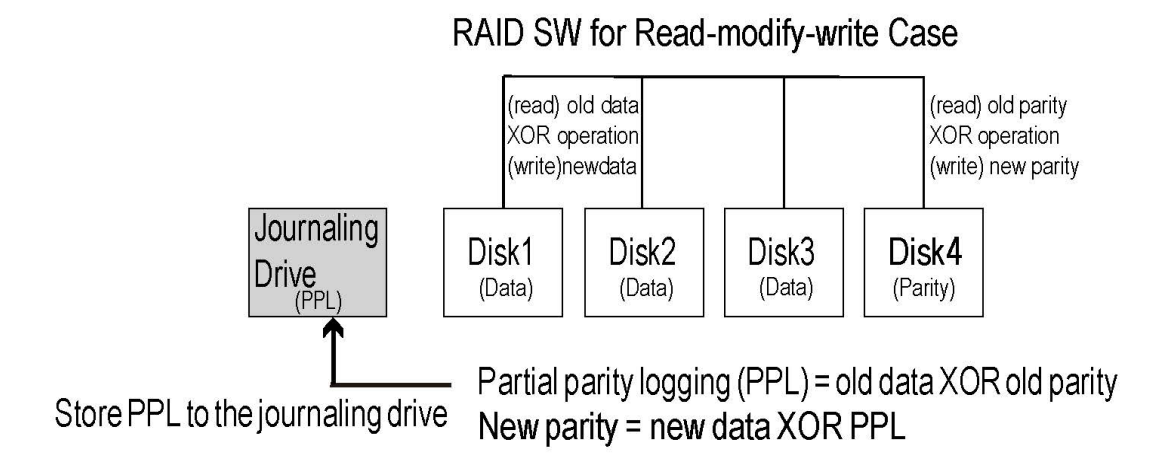

## 1.3 Use of Journaling Drive

The following section describes the use of a journaling drive for the RAID5 volume, which is a parity-based RAID. A journaling drive, used as an error event log, records an event when an error occurs to a RAID5 volume. To create RAID5 drives, follow the instructions below.

Step 1. Refer to the instructions stated in Section 1.1 to access **All Intel VMD Controllers** submenu and press <Enter>. When the following screen appears, select **Create RAID Volume** and press <Enter>. The following screen will display.

| Aptio Setup – American Megatrends International, LLC.<br>Create RAID Volume |                           |                                                              |
|-----------------------------------------------------------------------------|---------------------------|--------------------------------------------------------------|
| Create RAID Volume                                                          |                           | Enter a unique volume name<br>that does not contain space at |
| Name:                                                                       |                           | the beginning or backslash and                               |
| RAID Level:                                                                 | [RAIDO(Stripe)]           | is 16 characters or less.                                    |
| Enable RAID Spanned over VMD<br>Controllers:                                | []                        |                                                              |
| Select Disks:                                                               |                           |                                                              |
| SAMSUNG MZQLB1T9HAJR-00007<br>SN:S439NX0M501218, 1788.50GB                  | []                        |                                                              |
| Port 5:0 CPU0 VMD4                                                          |                           |                                                              |
| SAMSUNG MZQLB1T9HAJR-00007                                                  | []                        |                                                              |
| SN:S439NX0M500024, 1788.50GB                                                |                           |                                                              |
| Port 5:1 CPU0 VMD4                                                          |                           | ++: Select Screen                                            |
| SAMSUNG MZULBI THAJR-00007                                                  | L J                       | 14: Select Item                                              |
| SN:S439NXUM501219, 1788.5068                                                |                           | Enter: Select                                                |
| PUPIL 5:2 GEOU VH04<br>SOMSLING MZOL P1 TPHO TP. 00007                      | r 1                       | F1: Concept Woln                                             |
| SN+S439NX0M501215 1788 5008                                                 |                           | F2: Previous Values                                          |
| Port 5:3 CPU0 VMD4                                                          |                           | E3: Ontimized Defaults                                       |
|                                                                             |                           | F4: Save & Exit                                              |
| Strip Size:                                                                 | [128KB]                   | ESC: Exit                                                    |
| Capacity (GB):                                                              | 0.0                       |                                                              |
|                                                                             |                           |                                                              |
| ▶ Create Volume                                                             |                           | ▼                                                            |
|                                                                             |                           |                                                              |
|                                                                             |                           |                                                              |
| Ver. 2.21.1277 Copyrig                                                      | nt (C) 2020 American Mega | trends International, LLC.                                   |

When the screen above appears, use the down arrow key to select **RAID Level** and press <Enter>. The following screen will display.

| Aptio Setup -<br>Create RAID Volume                                                                                                    | - American Megatrends Int                                            | ernational, LLC.                                                                                                    |
|----------------------------------------------------------------------------------------------------|----------------------------------------------------------------------|----------------------------------------------------------------------------------------------------|
| Create RAID Volume                                                                                                    |                                                                      | Select RAID Level                                                                                                    |
| Name:<br>RAID Level:<br>Enable RAID Spanned over VMD<br>Controllers:                                                                                                    | VolumeO<br>[RAIDO(Stripe)]<br>[]                                     |                                                                                                    |
| Select Disks:<br>SANSUNG MZQLB179HAJR-00007<br>SN:S439NX0M501218, 1788.50GB<br>Port 5:0 CPU0 VM04<br>SANSUNG MZQLB179HAJR-00007<br>SN:S439NX0M500204, 1788.50GB<br>Port 5:1 CPU0 VM04<br>SANSUNG MZQLB179HAJR-00007<br>SN:S439NX0M501218, 1788.50GB<br>Port 5:2 CPU0 VM04<br>SANSUNG MZQLB179HAJR-00007<br>SN:S439NX0M501215, 1788.50GB<br>Port 5:3 CPU0 VM04 | []<br>RAID Level:<br>RAID0(Stripe)<br>RAID5(Parity)<br>RAID5(Parity) | ++: Select Screen<br>11: Select Item<br>Enter: Select<br>+/-: Change Opt.<br>F1: General Help<br>F2: Previous Values<br>F3: Optimized Defaults<br>F3: Optimized Defaults |
| Strip Size:<br>Capacity (GB):                                                                                                    | [128KB]<br>0.0                                                       | ESC: Exit                                                                                                    |
| ▶ Create Volume                                                                                                    |                                                                      |                                                                                                    |
| Ver. 2.21.1277 Copyrig                                                                                                    | nt (C) 2020 American Mega                                            | trends International, LLC.                                                                                                    |

#### Super Intel VROC RAID Configuration for the X12 Motherboards User's Guide

| Create RAID Volume                                                                                                    |                                                                            | Select RAID Level                                                                                                    |
|----------------------------------------------------------------------------------------------------|----------------------------------------------------------------------------|----------------------------------------------------------------------------------------------------|
| Name:<br>ARID Level:<br>Enable RAID Spanned over VMD<br>Controllers:                                                                                                    | Volume0<br>[RAIDO(Stripe)]<br>[]]                                          |                                                                                                    |
| Select Disks:<br>SAMSUNG MZQLB15HAJR-00007<br>SN:5439NX0M501218, 1788.50GB<br>Port 5:0 CPU0 VMD4<br>SAMSUNG MZQLB15HAJR-00007<br>SN:5439NX0M50024, 1788.50GB<br>Port 5:1 CPU0 VMD4<br>SAMSUNG MZQLB15HAJR-00007<br>SN:5439NX0M501219, 1788.50GB<br>Port 5:2 CPU0 VMD4<br>Port 5:3 CPU0 VMD4 | []<br>RAID Level:<br>RAIDO(Stripe)<br>RAID1(Mirror)<br>RAID5(Parity)<br>[] | ++: Select Screen<br>11: Select Item<br>Enter: Select<br>+/-: Change Opt,<br>F1: General Help<br>F2: Previous Values<br>F3: Optimized Defaults |
| Strip Size:<br>Capacity (GB):                                                                                                    | [128KB]<br>0.0                                                             | ESC: Exit                                                                                                    |

From the pop-up window above, select **RAID5 (Parity)** and press <Enter>.

After selecting RAID5 (Parity), press <Enter>, and the following screen will display.

| Create RAID Volume                                         |           | Select RAID Level      |
|------------------------------------------------------------|-----------|------------------------|
| Name:                                                      | Volume0   |                        |
|                                                            |           |                        |
| Enable RAID Spanned over VMD<br>Controllers:               | []        |                        |
| Select Disks:                                              |           |                        |
| SAMSUNG MZQLB1T9HAJR-00007<br>SN:S439NX0M501218, 1788.50GB | []]       |                        |
| Port 5:0 CPU0 VMD4                                         |           |                        |
| SAMSUNG MZQLB1T9HAJR-00007                                 | []        |                        |
| SN:S439NX0M500024, 1788.50GB                               |           |                        |
| POPT 5:1 UPU0 VMU4                                         |           | **: Select Screen      |
| SHMSUNG MZQLBITSHHJR-00007                                 | LJ        | T+: Select Item        |
| SN:5439NXUM501219, 1788.5068                               |           | Enter: Select          |
| SAMSLING M201 B1T9HATE-00007                               | r 1       | F1: Ceneral Heln       |
| SN+S439NY0M501215 1788 5008                                | ι         | F2: Provinue Values    |
| Port 5:3 CPUO VMD4                                         |           | F3: Ontimized Defaults |
|                                                            |           | E4: Save & Exit        |
| Strip Size:                                                | [64KB]    | ESC: Exit              |
| Capacity (GB):                                             | 0.0       |                        |
| RWH Policy                                                 | [Disable] |                        |

When the following screen displays, use the arrow keys to select a disk that you want to mark it as RAID5 and press <Enter>. An "X" will appear on the pop-up window of the selected drive. Press the down arrow key at the "X" and press <Enter> to mark the drive as a RAID5 volume.

Repeat this step to mark at least three drives as RAID5 volume as shown below.

| Create RAID Volume                                                                                                    |                                               | X - to Select Disk                                                                                                    |
|----------------------------------------------------------------------------------------------------|-----------------------------------------------|----------------------------------------------------------------------------------------------------|
| Name:                                                                                                    | Volume0                                       |                                                                                                    |
| RAID Level:                                                                                                    | [RAID5(Parity)]                               |                                                                                                    |
| Enable RAID Spanned over VMD<br>Controllers:                                                                                                    | []                                            |                                                                                                    |
| Select Disks:                                                                                                    |                                               |                                                                                                    |
| SAMSLING MZOL B1 T9HA TR-00007                                                                                                    | [X]                                           |                                                                                                    |
| SN:S439NX0M501218, 1768.50GB<br>Port SAMSUNG MZQLB1T9HAJR-00                                                                                                    | 0007 SN:S439NX0M501219, 17                    | 88.50GB Port 5:2 CPU0 VMD4                                                                                                    |
| SANSUM (1280-1219) 1780-5068<br>Pont SAMSUNG M2QLB1T9HAJR-00<br>SAMS<br>SKIS X<br>Pont SKIS X<br>SAMSUM                                                                                                    | 0007 SN:S439NX0M501219, 17                    | 88.506B Port 5:2 CPU0 VMD4                                                                                                    |
| UNISON HEADEILINING COULD<br>SAMSUNG MEQLBIT9HAJR-OU<br>SAMSUNG MEQLBIT9HAJR-OU<br>SAMSUN<br>SAMSUN<br>SAMSUN<br>SAMSUN<br>SAMSUN<br>SAMSUN<br>SAMSUN<br>SAMSUN<br>SAMSUN<br>SAMSUN<br>SAMSUN<br>SAMSUN<br>SAMSUN<br>SAMSUN<br>SAMSUN<br>SAMSUN<br>SAMSUN<br>SAMSUN<br>SAMSUN<br>SAMSUN<br>SAMSUN<br>SAMSUN<br>SAMSUN<br>SAMSUNG MEDILINI<br>SAMSUN<br>SAMSUNG MEDILINI<br>SAMSUNG MEDILINI<br>SAMSUNG MEDIL | 0007 SN:S439NXOM501219, 17                    | 88.50GB Port 5:2 CPU0 VMD4                                                                                                    |
| SANSUM 1218, 1788,505B           Pont           SAMSUNG M2QLB1T9HAJR-00           SAMS           SAMSUNG M2QLB1T9HAJR-00           SAMSUNG M2QLB1T9HAJR-00           SAMSUNG M2QLB1T9HAJR-00           SAMSUNG M2QLB1T9HAJR-00           SAMSUNG M2QLB1T9HAJR-0007           SAMSUNG M2QLB1T9HAJR-00007           SN:5439NX0M501215, 1788.50GB           Pont 5:3 CPU0 VMD4                                                                                                    | 0007 SN:5439NXOM501219, 17                    | 88.506B Port 5:2 CPU0 VMD4<br>Enter: Select<br>+/-: Change Opt.<br>F1: General Help<br>F2: Previous Values<br>F3: Optimized Defaults<br>F4: Save & Fx1               |
| SMASDA HEREIJANG-GOOD<br>SAMS<br>SAMSUNG MZQLBIT9HAJR-OC<br>SAMS<br>SAMSUN<br>SAMSUN<br>SAMSUN<br>SAMSUN<br>SAMSUN<br>SAMSUNG<br>SAMSUNG MZQLBIT9HAJR-OCOO7<br>SMS1439NXOM501215, 1788.50GB<br>Port 5:3 CPU0 VMD4<br>Strip Size:                                                                                                    | 0007 SN: 5439NX0M501219, 17<br>[ ]<br>[ 64KB] | 88.5068 Port 5:2 CPU0 VMD4<br>Enter: Select<br>+/-: Change Opt.<br>F1: General Help<br>F2: Previous Values<br>F3: Optimized Defaults<br>F4: Save & Exit<br>ESC: Exit |
| SHABANG HEREFITANGK-GOOR<br>SAMSUNG HEREFITANGK-GOOR<br>SAMSUNG M2QLBIT9HAJR-OU<br>SAMSUNG M2QLBIT9HAJR-OU<br>SAMSUNG M2QLBIT9HAJR-OO<br>SAMSUNG M2QLBIT9HAJR-OO007<br>SN:5439NXOM501219, 1788.50GB<br>Port 5:3 CPU0 VMD4<br>Strip Size:<br>Capacity (GB):                                                                                                    | [ ]<br>[ 64KB]<br>0.0                         | 88.5068 Port 5:2 CPU0 VMD4<br>Enter: Select<br>+/-: Change Opt.<br>F1: General Help<br>F2: Previous Values<br>F3: Optimized Defaults<br>F4: Save & Exit<br>ESC: Exit |

Mark sure that you have at least three drives marked as RAID5 disks as shown below.

| Create RAID Volume                                                   |                                  | 🔺 X - to Select Disk   |
|----------------------------------------------------------------------|----------------------------------|------------------------|
| Name:<br>RAID Level:<br>Enable RAID Spanned over VMD<br>Controllers: | Volume0<br>[RAID5(Parity)]<br>[] |                        |
| Select Dísks:                                                        |                                  |                        |
| SAMSUNG MZQLB1T9HAJR-00007<br>SN:S439NX0M501218, 1788.50GB           | [X]                              |                        |
| SAMSUNG MZQLB1T9HAJR-00007                                           | [X]                              |                        |
| Port 5:1 CPU0 VMD4                                                   |                                  | ++: Select Screen      |
|                                                                      |                                  | †↓: Select Item        |
| SN:S439NX0M501219, 1788.50GB                                         |                                  | Enter: Select          |
| SAMSUNG MZOLB1T9HAJR-00007                                           | r 1                              | F1: General Help       |
| SN:S439NX0M501215, 1788.50GB                                         | . <b>.</b> .                     | F2: Previous Values    |
| Port 5:3 CPUO VMD4                                                   |                                  | F3: Optimized Defaults |
| Strin Size:                                                          | [64KB]                           | F4: Save & Exit        |
| Capacity (GB):                                                       | 3398.13                          |                        |
| RWH Policy                                                           | [Disable]                        |                        |

After you've selected three RAID5 drives, using the down arrow key to select **Create Volume** as shown below.

|                              | ()= 1            | Create a volume with the                                                                                                    |
|------------------------------|------------------|----------------------------------------------------------------------------------------------------|
| Name:                        | VOIUMEU          | settings specified above                                                                                                    |
| RHID LEVEL:                  | (RHID2(Paril(g)) |                                                                                                    |
| Controllers:                 |                  |                                                                                                    |
| Select Disks:                |                  |                                                                                                    |
| SAMSUNG MZQLB1T9HAJR-00007   | [X]              |                                                                                                    |
| SN:S439NX0M501218, 1788.50GB |                  |                                                                                                    |
| SAMSLING M201 B1T9HAT8-00007 | [V]              |                                                                                                    |
| SN:S439NX0M500024 1788 5068  | [/]              |                                                                                                    |
| Port 5:1 CPU0 VMD4           |                  |                                                                                                    |
| SAMSUNG MZQLB1T9HAJR-00007   | [X]              | ↔+: Select Screen                                                                                                    |
| SN:S439NX0M501219, 1788.50GB |                  | ↑↓: Select Item                                                                                                    |
| Port 5:2 CPUO VMD4           |                  | Enter: Select                                                                                                    |
| SAMSUNG MZQLB1T9HAJR-00007   | []               | +/-: Change Opt.                                                                                                    |
| SN:S439NX0M501215, 1788.50GB |                  | F1: General Help                                                                                                    |
| Port 5:3 CPUO VMD4           |                  | F2: Previous Values                                                                                                    |
| Stain Size:                  | [64KB]           | F4: Save & Evit                                                                                                    |
| Canacity (GB):               | 3398 13          | ESC: Evit                                                                                                    |
| RWH Policy                   | [Disable]        | a second second se |
| ▶ Create Volume              |                  | · · · · · · · · · · · · · · · · · · ·                                                                                                    |

When "**Create Volume**" is selected as shown above, press <Enter> and the following screen will display.

| Aptio Setup – American Megatrends International, LLC.<br>Intel VROC Managed VMD                                                    |                                                                                                    |  |
|----------------------------------------------------------------------------------------------------|----------------------------------------------------------------------------------------------------|--|
| All Intel VMD Controllers                                                                                                    | This page allows you to create                                                                                                    |  |
| ▶ Create RAID Volume                                                                                                    | a KHID VUIUME                                                                                                    |  |
| RAID Volumes:<br>▶ Volume0, RAID5(Parity), 3398.13GB, Normal                                                                       |                                                                                                    |  |
| Non-RAID Physical Disks:<br>▶ SAMSUNG MZQLBIT9HAJR-00007 SN:S439NXOM501215, 1788.506B<br>Port 5:3, Slot 4, CPU0, VMD4, BDF 84:00.0 |                                                                                                    |  |
|                                                                                                    | ++: Select Screen<br>11: Select Item<br>Enter: Select<br>+/-: Change Opt.<br>F1: General Help<br>F2: Previous Values<br>F3: Optimized Defaults<br>F4: Save & Exit<br>ESC: Exit |  |
| Ver. 2.21.1277 Copyright (C) 2020 American Megatrend                                                                               | s International, LLC.                                                                                                    |  |

Using the arrow keys, select a drive that has been marked as "RAID5 (Parity) and press <Enter>, The following screen will display.

| Aptio Setup – American Megatrends Intern<br>RAID VOLUME INFO                                                                                                    | national, LLC.                                                                                                    |
|----------------------------------------------------------------------------------------------------|----------------------------------------------------------------------------------------------------|
| RAID VOLUME INFO                                                                                                    | Raid Write Hole policy                                                                                                    |
| Volume Actions<br>▶ Delete                                                                                                    |                                                                                                    |
| Name:         Volume0           RAID Level:         RAIDS(Parity)           Strip Size:         64KB           Size:         3398.13GB           Status:         Normal           Bootable:         Yes           Block size:         512           Cold Size:         512                                                                                                    |                                                                                                    |
| NAME FOILQS.         DISSUE;           RAID Member Disks:         SANSUNG MZQLBITHAJR-00007 SN:S439NX0M501218, 1788.506B           Port 5:0, Slot 1, CPU0, VM04, BDF 81:00.0           SAMSUNG MZQLBITHAJR-00007 SN:S439NX0M500024, 1788.506B           Port 5:1, Slot 2, CPU0, VM04, BDF 82:00.0           SAMSUNG MZQLBITHAJR-00007 SN:S439NX0H501219, 1788.506B           Port 5:2, Slot 3, CPU0, VM04, BDF 83:00.0 | ++: Select Screen<br>11: Select Item<br>Enter: Select<br>+/-: Change Oot.<br>F1: General Help<br>F2: Previous Values<br>F3: Optimized Defaults<br>F4: Save & Exit<br>ESC: Exit |
| Ver. 2.21.1277 Copyright (C) 2020 American Megatre                                                                                                    | ends International, LLC.                                                                                                    |

Using the arrow keys, highlight a drive marked as "RAID5 (Parity) and press <Enter>, the following screen will display.

|   | Aptio<br>RAID VOLUME INFO                                                                         | Setup – American Megatrends Internati                                                                               | onal, LLC.                                                  |
|---|---------------------------------------------------------------------------------------------------|----------------------------------------------------------------------------------------------------|-------------------------------------------------------------|
| Γ | RAID VOLUME INFO                                                                                  |                                                                                                    | Raid Write Hole policy                                      |
| • | Volume Actions<br>Delete                                                                          |                                                                                                    |                                                             |
|   | Name:<br>RAID Level:<br>Strip Size:<br>Size:<br>Status:<br>Botable:<br>Block Size:<br>RWH Policy: | Volume0<br>RAID5(Parity)<br>64KB<br>3398.136B<br>Normal<br>Normal<br>Distributed PPL<br>Journaling Drive<br>Disable | ++: Select Screen                                           |
| • | RAID Member Disks:<br>SAMSUNG MZQLB1T9HAJR-00007                                                  | SN: S439NXOM                                                                                                    | T∔: Select Item<br>Enter: Select                            |
| • | Port 5:0, Slot 1, CPU0,<br>SAMSUNG MZQLB1T9HAJR-00007<br>Port 5:1, Slot 2, CPU0,                  | VMD4, BDF 81:00.0<br>SN:S439NX0M500024, 1788.50GB<br>VMD4, BDF 82:00.0                                              | +/-: Change Opt.<br>F1: General Help<br>F2: Previous Values |
|   | SAMSUNG M2QLB1T9HAJA-00007<br>Port 5:2, Slot 3, CPU0,                                             | SN:S439NXOM501219, 1788.506B<br>VMD4, BDF 83:00.0                                                                   | F3: Optimized Defaults<br>F4: Save & Exit<br>ESC: Exit      |
|   | Ver. 2.21.1277 C                                                                                  | opyright (C) 2020 American Megatrends                                                                               | International, LLC.                                         |

Step 2. Use the arrow keys to select **RWH Policy**. RWH is a scenario related to a power/ drive-failure or crash.

#### **RWH Policy**

The options for RWH Policy are Distributed PPL, Journaling Drive, and **Disable**. (Please note that If no device has been set as a journaling drive, the options are Distributed PPL and **Disable**.) Select **Journaling Drive** from the screen above and press <Enter>, the following screen will display.

| Aptio Setup<br>RAID VOLUME INFO                                                                                                    | – American Megatrends Interr                                                                            | hational, LLC.                                                           |
|----------------------------------------------------------------------------------------------------|----------------------------------------------------------------------------------------------------|--------------------------------------------------------------------------|
| RAID VOLUME INFO<br>Volume Actions                                                                                                    |                                                                                                    | ▲ Raid Write Hole policy                                                 |
| <pre>&gt; Delete<br/>Name:<br/>RAID Level:<br/>Strip Size:<br/>Size:<br/>Status:<br/>Bootable:<br/>Block size:<br/>RHH Polley:<br/>RHH Polley:<br/>RHH DD:</pre> | VolumeO<br>RAID5(Parity)<br>64KB<br>3398.13GB<br>Normal<br>Yes<br>512<br>[Journaling Drive]<br>[SAKBUNG | ++: Select Screen                                                        |
|                                                                                                    | M2QLB1T9HAJR-00007<br>SN:S439NX0M501215,<br>1788.50GB Port 5:3<br>CPU0 VMD4]                            | tl: Select Item<br>Enter: Select<br>+/-: Change Opt.<br>F1: General Help |
| Change RWH Settings<br>RAID Member Disks:                                                                                                    |                                                                                                    | F2: Previous Values<br>F3: Optimized Defaults<br>F4: Save & Exit         |
| SAMSUNG MZQLB1T9HAJR-00007 SN:S<br>Port 5:0, Slot 1, CPU0, VMD4                                                                                                  | 439NX0M501218, 1788.50GB<br>, BDF 81:00.0                                                               | ESC: Exit                                                                |
| ▶ SAMSUNG MZQLB1T9HAJR-00007 SN:S<br>Port 5:1, Slot 2, CPU0, VMD4                                                                                                | 439NXOM500024, 1788.50GB<br>, BDF 82:00.0                                                               |                                                                          |
| Ver. 2.21.1277 Copyri                                                                                                    | ght (C) 2020 American Megatra                                                                           | ends International, LLC.                                                 |

**Note 1:** Partial parity logging (PPL) can be defined as the result of XOR calculation of old data and old parity. PPL is a feature available for RAID5 volumes. When a power/ drive-failure or crash occurs, PPL information helps rebuild the RAID volume and reduce the potential data loss.

**Note 2:** For the RWH condition, the Intel® RSTe 5.X or above RWH closure algorithm provides the option of use of an additional NVMe device for RAID volume rebuilds (Journaling Drive RWH closure mode). Without the use of an additional NVMe device, PPL distributed RWH closure mode can be utilized to close the RWH by using the parity drive for example.

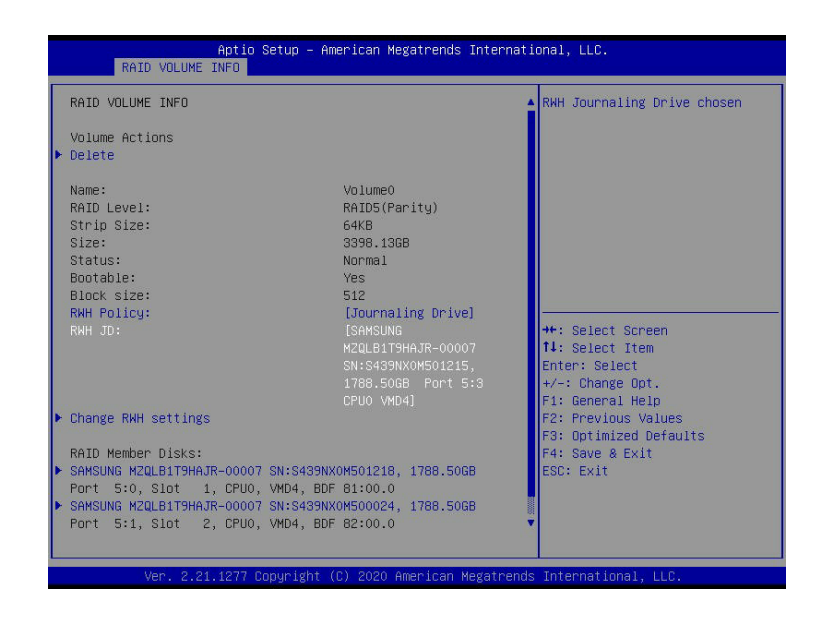

Step 3. Set the feature: RWH Policy to Journaling Drive.

#### **RWH JD**

When the screen as shown above appears, use the arrow keys to select **RWH JD** by highlighting it and press <Enter>, the following screen will appear. The feature displays the information of journaling drive(s).

| Aptio Set<br>RAID VOLUME INFO                                                                                                    | up – American Megatrends Inter                                                                                | national, LLC.                                                   |
|----------------------------------------------------------------------------------------------------|----------------------------------------------------------------------------------------------------|------------------------------------------------------------------|
| RAID VOLUME INFO<br>Volume Actions                                                                                                    |                                                                                                    | A RWH Journaling Drive chosen                                    |
| Name:<br>RAID Level:<br>Strip Size:<br>Size:<br>Status:<br>Bootable:<br>Block s<br>RHH Pol SAMSUNG M2QLB1T9HAJR<br>RHH JO:                             | V01ume0<br>RAID5(Parity)<br>64KB<br>3398.136B<br>Norma1<br>Yes<br>- RWH JD:<br>-00007 SN:S439NX0M501215, 1788 | .5068 Port 5:3 CPU0 VMD4                                         |
|                                                                                                    | SN:S439NXOM501215,<br>1788.50GB Port 5:3<br>CPUO VMD4]                                                        | Enter: Select<br>+/-: Change Opt.<br>F1: General Help            |
| Change RWH settings<br>RAID Member Disks:                                                                                                    |                                                                                                    | F2: Previous Values<br>F3: Optimized Defaults<br>F4: Save & Exit |
| <ul> <li>SAMSUNG MZQLB1T9HAJR-00007 SN<br/>Port 5:0, Slot 1, CPU0, VM</li> <li>SAMSUNG MZQLB1T9HAJR-00007 SN<br/>Port 5:1, Slot 2, CPU0, VM</li> </ul> | :S439NX0M501218, 1788.50GB<br>D4, BDF 81:00.0<br>:S439NX0M500024, 1788.50GB<br>D4, BDF 82:00.0                | ESC: Exit                                                        |
| Ver. 2.21.1277 Copy                                                                                                    | right (C) 2020 American Megatr                                                                                | ends International, LLC.                                         |

Step 4. Use the arrow keys and press <Enter> to select the desired journaling drive from the option list of **RWH JD**.

Step 5. For the changes to take effect, use the arrow keys to select **Change RWH** settings and press <Enter>.

| Aptio Se<br>RAID VOLUME INFO                                                                                                    | etup – American Megatrends Interna                                                                                                    | ational, LLC.                                                                                |
|----------------------------------------------------------------------------------------------------|----------------------------------------------------------------------------------------------------|----------------------------------------------------------------------------------------------|
| RAID VOLUME INFO                                                                                                    |                                                                                                    |                                                                                              |
| Volume Actions<br>▶ Delete                                                                                                    |                                                                                                    |                                                                                              |
| Name:<br>RATD Level:<br>Strip Size:<br>Size:<br>Status:<br>Bootable:<br>Block size:<br>RWH Policy:<br>RWH JD:                                                | Volume0<br>RAIDS(Parity)<br>64KB<br>3398.136B<br>Normal<br>Yes<br>512<br>[Journaling Drive]<br>[SAMSUNG<br>M2QLB1T9HAJR-00007<br>SN:8439NXOM501215,<br>1786.506B Port 5:3<br>CPU0 VM04] | <pre>**: Select Screen 14: Select Item Enter: Select +/-1 Change Opt. F1: General Helo</pre> |
| Change RWH settings<br>RAID Member Disks:                                                                                                    |                                                                                                    | F2: Previous Values<br>F3: Optimized Defaults<br>F4: Save & Exit                             |
| <ul> <li>SAMSUNG MZQLB1T9HAJR-00007 S</li> <li>Port 5:0, Slot 1, CPU0, V</li> <li>SAMSUNG MZQLB1T9HAJR-00007 S</li> <li>Port 5:1, Slot 2, CPU0, V</li> </ul> | N:S439NXOM501218, 1788.50GB<br>/MD4, BDF 81:00.0<br>N:S439NXOM500024, 1788.50GB<br>/MD4, BDF 82:00.0                                                                                    | ESC: Exit                                                                                    |
| Ver. 2.21.1277 Co                                                                                                    | oyright (C) 2020 American Megatrer                                                                                                    | nds International, LLC.                                                                      |

Your computer will return to the main screen of All Intel VMD Controllers as shown below.

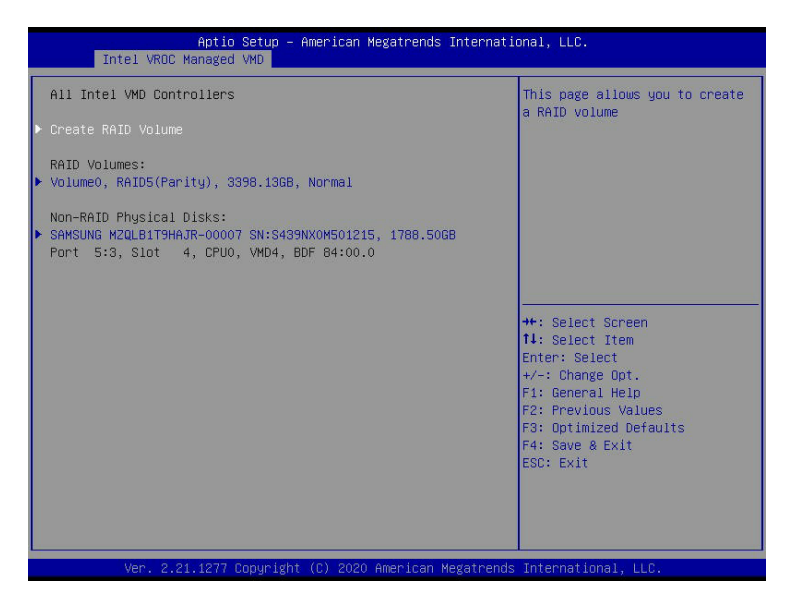